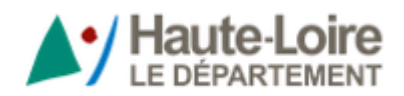

| Manuel                      | lutilisateur       |  |  |  |  |  |
|-----------------------------|--------------------|--|--|--|--|--|
| Guide dématéri              | alisé des aides du |  |  |  |  |  |
| <b>Département</b>          | de la Haute-Loire  |  |  |  |  |  |
| (portail Aides territoires) |                    |  |  |  |  |  |
| No version                  | Dates              |  |  |  |  |  |

# Sommaire

14/02/2024

NB le sommaire ci-dessous est dynamique, cliquer sur une ligne afin d'accéder directement à la ligne souhaitée.

NB : Pour retourner sur la 1<sup>ère</sup> page du document, à partir de la page consultée, appuyer sur la touche « Pos1 » OU « début » OU « home », selon les intitulées des touches proposées sur votre clavier.

# Sommaire

V2

| I. Présentation portail Aides territoires - « Guide des aides du Département de la Haute-Loire » | 2  |
|--------------------------------------------------------------------------------------------------|----|
| A. La page d'accueil du guide des aides du Département de la Haute-Loire                         | 2  |
| B. Onglet « Présentation »                                                                       | 2  |
| 1. La liste de l'ensemble des aides                                                              | 2  |
| 2. Consulter le détail d'une aide                                                                | 4  |
| 3. Rechercher une aide du Département de la Haute-Loire par la zone de filtre                    | 6  |
| 4. Elargir votre recherche à d'autres porteurs d'aide du territoire altiligérien ou national     | 8  |
| C. Onglet « Télécharger le Catalogue des aides du Département de la Haute-Loire »                | 10 |
| D. Télécharger le manuel utilisateur de ce portail                                               | 11 |
| II. Créer une alerte sur une ou des aides du Département de la Haute-Loire                       | 11 |

# I. <u>Présentation portail Aides territoires - « Guide des aides du Département de la</u> <u>Haute-Loire »</u>

# A. La page d'accueil du guide des aides du Département de la Haute-Loire

Par défaut la page affichée vous amène sur le portail Aides territoires personnalisé des aides allouées par le Département de la Haute-Loire comme ci-dessous :

# La recherche d'un ou des dispositifs d'aide ne nécessite pas obligatoirement la création d'un compte. La création d'un compte,

Toutefois cette opération sera nécessaire, si vous souhaitez réaliser notamment des actions en plus qu'une simple recherche d'aide, comme par exemple, créer des alertes sur certaines aides, mettre en place des favoris, créer des projets pour disposer de propositions d'aides en lien avec votre territoire.

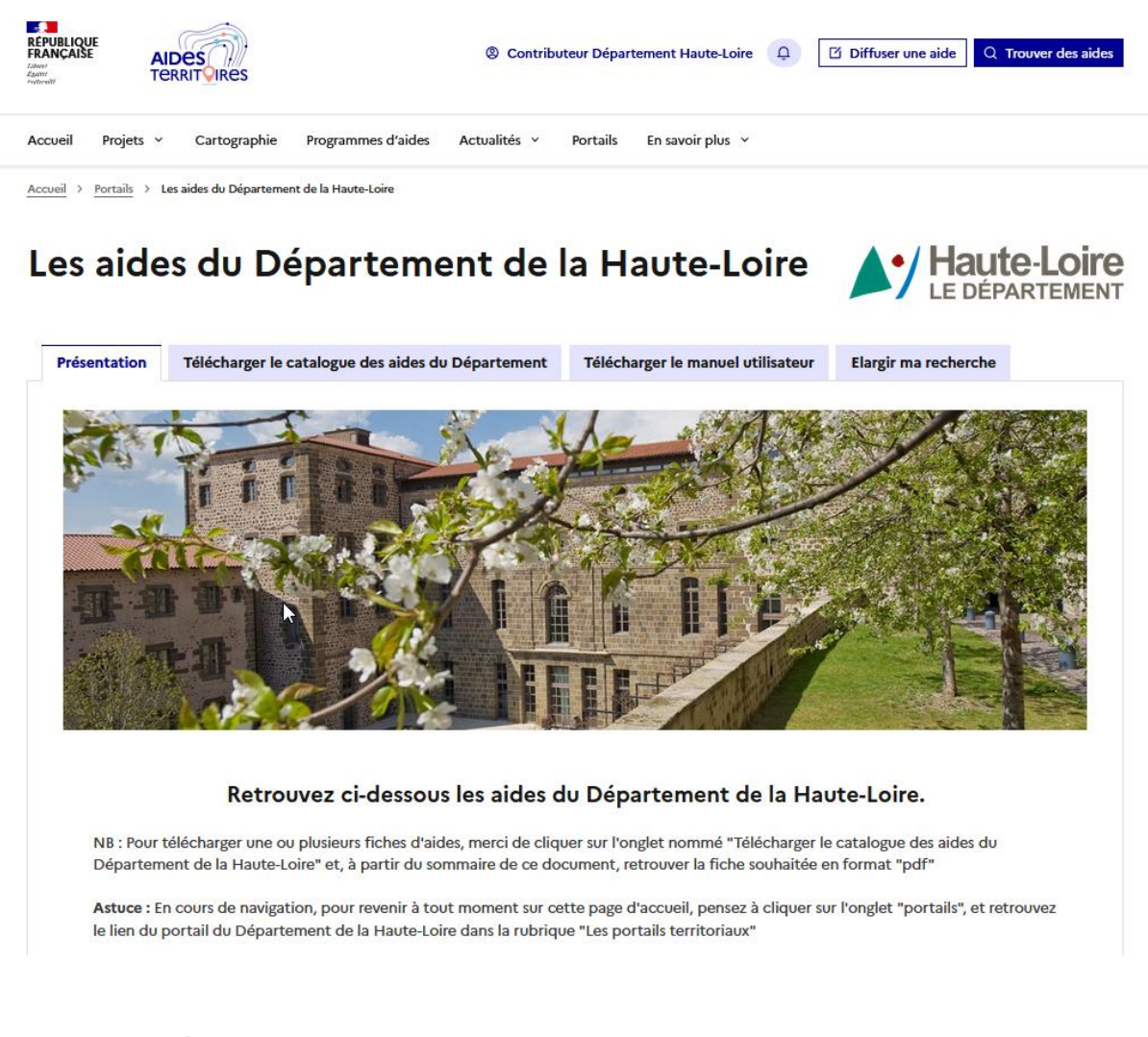

# B. Onglet « Présentation »

# 1. La liste de l'ensemble des aides

Le Département de la Haute-Loire propose plus d'une centaine d'aides à la fois aux structures publiques et à la fois aux particuliers via une page personnalisée sur le site/portail national « aides-territoires » site « Aides territoires (https://aides-territoires.beta.gouv.fr/portails/demo-2/

# Les aides du Département de la Haute-Loire

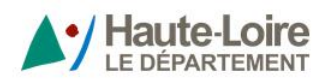

| Présentation                       | Télécharger le catalogue des aides du Département                                                                         | Télécharger le manuel utilisateur                                                | Elargir ma recherche                       |  |
|------------------------------------|----------------------------------------------------------------------------------------------------|----------------------------------------------------------------------------------|--------------------------------------------|--|
|                                    |                                                                                                    |                                                                                  |                                            |  |
|                                    |                                                                                                    | -                                                                                |                                            |  |
| 部部                                 |                                                                                                    |                                                                                  |                                            |  |
|                                    | Retrouvez ci-dessous les aides d                                                                                          | u Département de la Hau                                                          | ute-Loire.                                 |  |
| NB : Pour t<br>Départem            | télécharger une ou plusieurs fiches d'aides, merci de cliqu<br>ient de la Haute-Loire" et, à partir du sommaire de ce doc | uer sur l'onglet nommé "Télécharger le<br>cument, retrouver la fiche souhaitée e | e catalogue des aides du<br>n format "pdf" |  |
| <b>Astuce :</b> Er<br>le lien du p | n cours de navigation, pour revenir à tout moment sur ce<br>portail du Département de la Haute-Loire dans la rubriqu      | tte page d'accueil, pensez à cliquer su<br>e "Les portails territoriaux"         | r l'onglet "portails", et retrouvez        |  |
| 104 ré:                            | sultats                                                                                                    |                                                                                  |                                            |  |
| 🗳 Conseil                          | départemental de la Haute-Loire                                                                                           |                                                                                  |                                            |  |
| $\rightarrow$ Aides grat           | tuites et payantes                                                                                                    |                                                                                  |                                            |  |
| → Aides euro                       | opéennes ou non                                                                                                    |                                                                                  |                                            |  |

Vous disposez de 2 modes d'affichage (mode liste ou mode carte) pour afficher la liste correspondante en cliquant sur les pictogrammes ci-\*dessous

Mode « cartes » :

| BB E Affichage en cartes                                              |                                                                       |
|-----------------------------------------------------------------------|-----------------------------------------------------------------------|
| Tri : pertinence                                                      | ~                                                                     |
| Soutenir les projets<br>dans le domaine du                            | Favoriser la présence<br>de grandes expositions                       |
| tourisme - Fonds<br>d'Intervention<br>Touristique (FIT 43)            | emblématiques du<br>Département                                       |
| <b>PORTEUR D'AIDES</b><br>Conseil départemental de la Haute-<br>Loire | <b>PORTEUR D'AIDES</b><br>Conseil départemental de la Haute-<br>Loire |
| NATURE DE L'AIDE Aide financière                                      | Aide financière                                                       |
| <b>X TAUX DE SUBVENTION</b><br>Max : 20%                              | O RECURRENCE<br>Permanente                                            |
| O RÉCURRENCE                                                          |                                                                       |
| CALENDRIER<br>Echéance : 31 décembre 2027                             |                                                                       |
| ÷                                                                     | ÷                                                                     |

Manuel utilisateur du guide dématérialisé des aides du Département de la Haute-Loire -(portail Aides territoires)

Ou mode « liste » :

| ₩ Ξ                                          | -Affichage en liste                                  | Tri : perti        |                                                 | ~                            |  |
|----------------------------------------------|------------------------------------------------------|--------------------|-------------------------------------------------|------------------------------|--|
| Nom                                          |                                                      | $\triangleright$   | Porteurs                                        | Périmètre                    |  |
| Soutenir les pro                             | ojets dans le domaine du<br>vention Touristique (FIT | u tourisme<br>43)  | • Conseil<br>départemental de la<br>Haute-Loire | Haute-Loire<br>(Département) |  |
| Favoriser la pré<br>les sites emblé          | isence de grandes expos<br>matiques du Départeme     | itions dans<br>ent | • Conseil<br>départemental de la<br>Haute-Loire | Haute-Loire<br>(Département) |  |
| Préserver et en<br>dans les musée<br>musées) | richir les patrimoines dé<br>s (schéma département   | itenus<br>al des   | • Conseil<br>départemental de la<br>Haute-Loire | Haute-Loire<br>(Département) |  |

# 2. Consulter le détail d'une aide

Selon le mode d'affichage choisi, cliquer sur le nom de l'aide souhaitée.

Vous pouvez ainsi consulter les informations détaillées du dispositif d'aide et cliquer si besoin sur les liens proposés selon la copie écran ci-dessous ::

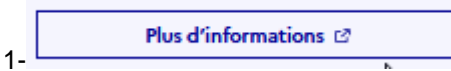

1- pour accéder aux informations complémentaires de l'aide ou sinon à la page d'accueil du site internet du Département de la Haute-Loire

2-télécharger le catalogue des aides du département

Candidater à l'aide 😢

3- : proposé seulement si une demande en ligne est possible ou si un formulaire de demande est téléchargeable

4- consulter les coordonnées des élus du Département de la Haute-Loire

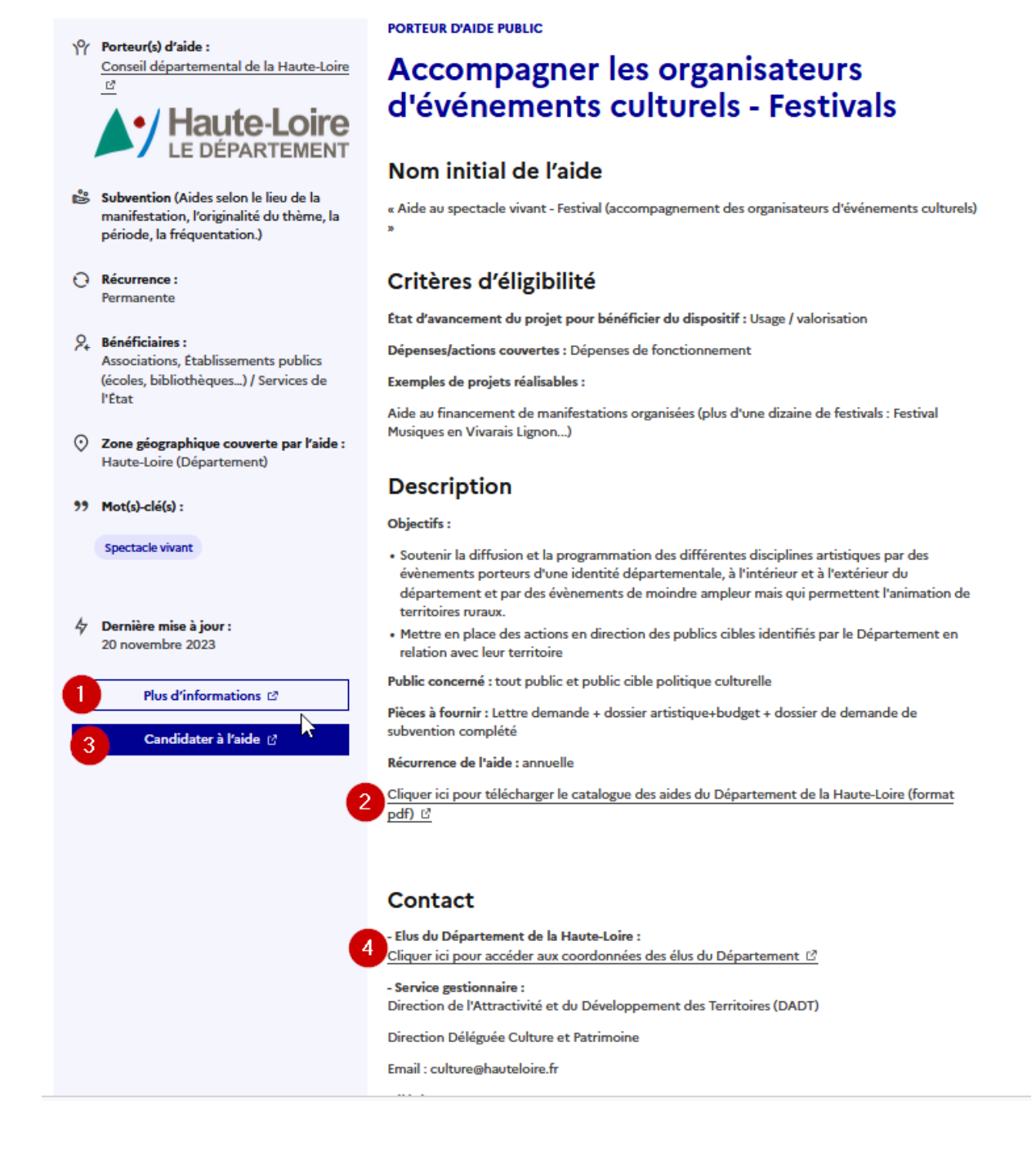

### Lors de la consultation d'une fiche détaillée, les 3 actions ci-dessous sont également proposées:

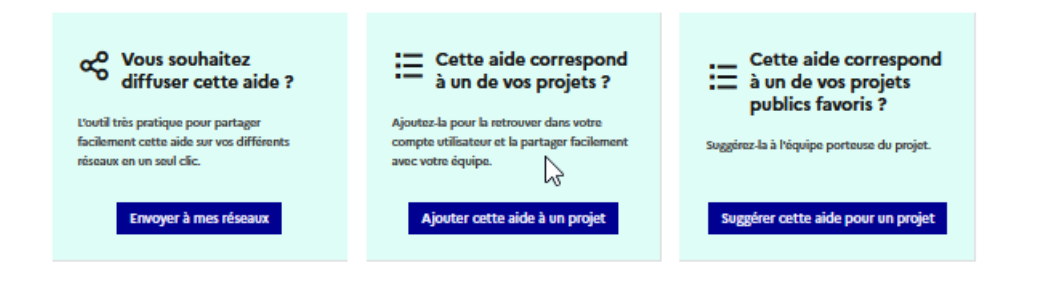

Manuel utilisateur du guide dématérialisé des aides du Département de la Haute-Loire -(portail Aides territoires)

# 3. Rechercher une aide du Département de la Haute-Loire par la zone de filtre

Par défaut sur le site personnalisé aides-territoires pour le Département de la Haute-Loire, seules les aides portées par le Département sont affichées.

| 104 résulta            | ats                      |    |                                 |                        |
|------------------------|--------------------------|----|---------------------------------|------------------------|
| 🗳 Conseil départem     | nental de la Haute-Loire |    |                                 |                        |
| → Aides gratuites et p | payantes                 |    |                                 |                        |
| → Aides européennes    | s ou non                 |    |                                 |                        |
|                        | Le bénéficiaire          |    | Mot-clés                        | Thématiques            |
|                        | Toutes les structures    | ~  | Ex: rénovation énergé 🗸         | Toutes les sous-thém 🗸 |
|                        |                          |    | + Afficher les critères avancés |                        |
|                        |                          | бN | ouvelle recherche Q Rech        | ercher                 |

Vous pouvez toutefois affiner votre recherche votre recherche en complétant les champs proposés dans la zone de filtre et notamment en cliquer sur « afficher les critères avancés » pour disposer de l'ensemble des critères de recherche mis à votre disposition :

| Le                                     | bénéficiaire    |                                 | Mot-clés                         |                                 | Thématiques              |                             |                                        |
|----------------------------------------|-----------------|---------------------------------|----------------------------------|---------------------------------|--------------------------|-----------------------------|----------------------------------------|
| Т                                      | Foutes les stru | uctures 🗸                       | Ex: rénov                        | ation énergé… 🗸 🗸               | Toutes les so            | ous-thém 🗸                  |                                        |
| Votre territoire                       |                 | Programmes d'a                  | aides                            | Porteurs d'aide                 | S                        | Candidater a                | vant                                   |
| Tous les territoires                   | 5 ~             | Tous les prog                   | rammes 💉                         | × Conseil<br>département        | tal de la                | jj/mm/aaa                   | аа                                     |
|                                        |                 |                                 |                                  | Haute-Loire                     | U                        |                             |                                        |
| Nature de l'aide                       |                 | Avancement du                   | u projet                         | Actions concer                  | Thées                    | Aides payant                | es ou gratuites                        |
| Nature de l'aide<br>Toutes les natures | s d'aide 🗸      | Avancement du<br>Toutes les éta | u projet<br>apes                 | Actions concer                  | rnées<br>es de dépense v | Aides payant<br>Aides gratu | es ou gratuites<br>uites et pay; 🗸     |
| Nature de l'aide<br>Toutes les natures | s d'aide  ↓     | Avancement du<br>Toutes les éta | u projet<br>apes N<br>Aides euro | Actions concer<br>Tous les type | nées<br>es de dépense v  | Aides payant<br>Aides gratu | es ou gratuites<br>uites et pay:     v |

Vous pouvez notamment utiliser les champs

| uctures V Ex: rénovati | on énergé V Toutes les se                                                                                  | ous-thém 🗸                                                                                                    |
|------------------------|----------------------------------------------------------------------------------------------------|----------------------------------------------------------------------------------------------------|
| Programmes d'aides     | Porteurs d'aides                                                                                           | Candidater avant                                                                                                    |
| Tous les programmes 🗸  | × Conseil<br>départemental de la<br>Haute-Loire                                                            | jj / mm / aaaa                                                                                                    |
| Avancement du projet   | Actions concernées                                                                                         | Aides payantes ou gratuites                                                                                                    |
| Toutes les étapes 🗸 🗸  | Tous les types de dépense                                                                                  | <ul> <li>Aides gratuites et paya</li> </ul>                                                                                                    |
| Aides europé           | ennes ?                                                                                                    |                                                                                                    |
|                        | Programmes d'aides<br>Tous les programmes v<br>Avancement du projet<br>Toutes les étapes v<br>Aides europé | Programmes d'aides       Porteurs d'aides         Tous les programmes       × Conseil         départemental de la       Haute-Loire         Avancement du projet       Actions concernées         Toutes les étapes       × Tous les types de dépense         Aides européennes ? |

Vous pouvez affiner cotre recherche par exemple, en complétant en plus du filtre initial N° 1 (porteur conseil départemental de la Haute-loire) les filtres complémentaires ci-dessous :

N°2- mentionner un mot clé de votre choix qui sera recherché sur toutes les informations enregistrées sur le portail .

La recherche par mot-clé peut-être réalisée de 2 manières, selon votre choix :

-soit la recherche est strictement limitée au(x)mot(s) saisi(s)

-soit la recherche peut être réalisée sur le dictionnaire des synonymes du/des mot(s) clé saisi

#### Mot-clés

| Ex: rénovation énergé 🗸                |
|----------------------------------------|
| routes 1                               |
| routes                                 |
| Suggestion : «Voirie» et ses synonymes |
| ··· · · · · · · · · · · · · · · · · ·  |

Si le mot clé saisi ne correspond à aucun synonyme enregistré sur le dictionnaire des synonymes du portail la suggestion de recherche sur ce dernier ne vous sera pas proposé

N°3-préciser qui vous êtes : commune, association, particulier, ...afin de ne « voir » que les aides vous concernant ou concernant le type de bénéficiaire pour lequel vous recherchez une aide.

N° 4 - mentionner le nom d'un territoire : agnat (commune), CC du Haut-Allier en tapant seulement quelques lettres

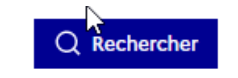

Cliquer ensuite sur le bouton

afin de lancer la recherche

Le nombre d'aides correspondant à votre recherche est affiché ainsi qu'un récapitulatif des filtres appliqués (en encadré rouge par exemple une recherche sur le dictionnaire des synonymes explicité ci-dessus).

# 5 résultats

Conseil départemental de la Haute-Loire
 Aides gratuites et payantes
 Aides européennes ou non
 feux tricolores, parking, ralentisseur, route, stationnement, trottoir, voirie

#### Souvelle recherche

NB : Cliquer sur afin de remettre l'ensemble des filtres à l'état initial (porteur =conseil départemental de la Haute-Loire)

Vous pouvez également vider un seul champ du filtre que vous avez défini en cliquant sur la croix dans le champ concerné comme indiqué ci-dessous :

|                  | Le bénéficiaire |                | Mot-clés      |   | Thématio                                |          |         |                  |
|------------------|-----------------|----------------|---------------|---|-----------------------------------------|----------|---------|------------------|
|                  | (1) Commune     | ~              | <b>O</b> vifi |   | ~                                       | Toutes   | les sou | us-thém 🗸        |
| Votre territoire |                 | Programmes d'a | aides         |   | Porteurs d'aides                        |          |         | Candidater avant |
| Brioude (Co      | mmun 🗸          | Tous les progr | rammes        | ~ | x Conseil<br>département<br>Haute-Loire | al de la | ~       | jj / mm / aaaa   |

# 4. Elargir votre recherche à d'autres porteurs d'aide du territoire altiligérien ou national

Vous pouvez toutefois élargir ou modifier votre recherche en modifiant les champs proposés dans la zone de filtre et notamment en cliquer sur « afficher les critères avancés » pour disposer de l'ensemble des critères de recherche mis à votre disposition :

Cliquer sur l'onglet 'Elargir ma recherche » comme ci-dessous :

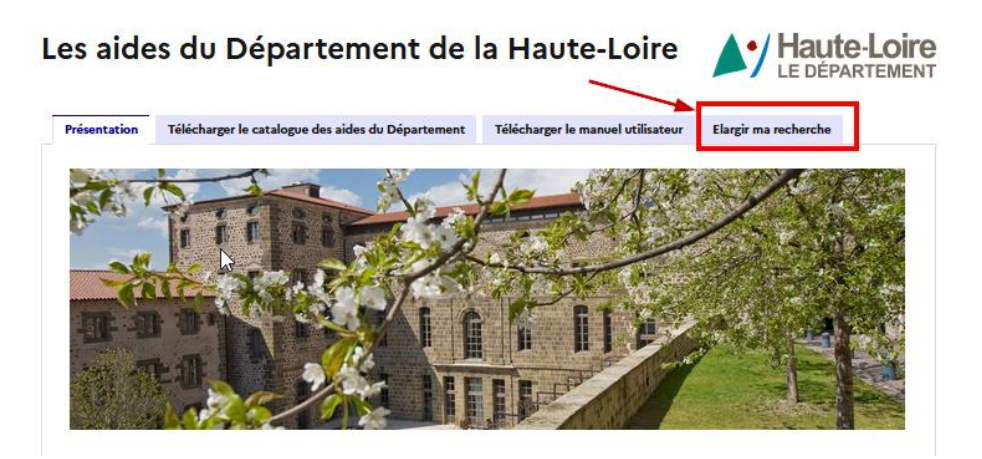

Cliquer ensuite sur le lien ci-dessous :

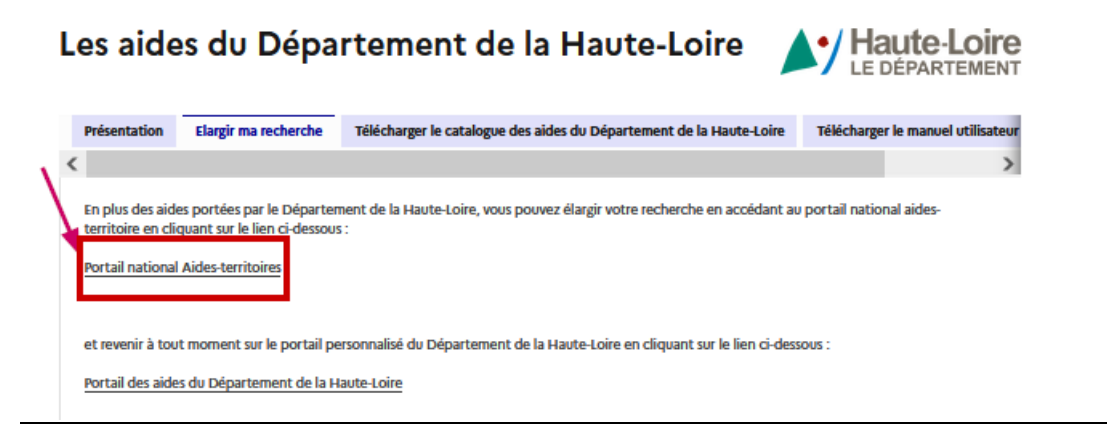

Saisissez les filtres de votre recherche comme par exemple ::

1-vider ou modifier le champ « porteur d'aide »

2-Vous pouvez mentionner un mot clé de votre choix qui sera recherché sur toutes les informations enregistrées sur le portail .

3-préciser qui vous êtes : commune, association, particulier, ...

4- mentionner le nom d'un territoire : agnat (commune), CC du Haut-Allier en tapant seulement quelques lettres ou plus largement mentionner « Haute-Loire (département) pour consulter les aides proposées par l'ensemble des porteurs d'aides intervenant sur la Haute-Loire.

|                  | Le bénéficiaire  | 3               | Mot-clés                                     | 2                                        | Thématiques    |                             |
|------------------|------------------|-----------------|----------------------------------------------|------------------------------------------|----------------|-----------------------------|
|                  | Toutes les str   | uctures 🗸       | Ex: rénova                                   | tion énergé… 🗸                           | Toutes les so  | us-thém 🗸                   |
| Votre territoire | 4                | Programmes d    | aides                                        | Porteurs d'aides                         |                | Candidater avant            |
| Tous les territo | vires 🗸          | Tous les prog   | grammes 🗸                                    | × Conseil<br>départementa<br>Haute-Loire | al de la       | jj / mm / aaaa              |
| Nature de l'aide |                  | Avancement d    | u projet                                     | Actions concerr                          | nées           | Aides payantes ou gratuites |
| Toutes les nat   | ures d'aide 🗸    | Toutes les ét   | apes 🗸                                       | Tous les types                           | s de dépense 🗸 | Aides gratuites et paya     |
| 🗌 Appels à pro   | ojets / Appels à | manifestation d | Aides europ<br>Aides euro<br>'intérêt unique | éennes ?<br>opéennes ou 🗸                |                |                             |
|                  |                  |                 |                                              |                                          |                |                             |
|                  |                  |                 | hercher                                      |                                          |                |                             |

Manuel utilisateur du guide dématérialisé des aides du Département de la Haute-Loire -(portail Aides territoires)

NB pour revenir sur le portail personnalisé du Département de la Haute-Loire, merci de cliquer :

-soit autant que nécessaire sur la flèche retour arrière de votre navigateur

-soit cliquer sur l'onglet « Portails » :

| RÉPU<br>FRAN<br>A Social<br>April 1<br>Access 10 | JBLIQU<br>NÇAISE | AID       | es<br>RITOIRES |                    | ③ Contrib    | outeur Dépar | tement Haute-Loire | Q | 🖸 Diffuser une aide | Q Trouver des aides |  |
|--------------------------------------------------|------------------|-----------|----------------|--------------------|--------------|--------------|--------------------|---|---------------------|---------------------|--|
| Acci                                             | ueil             | Projets ~ | Cartographie   | Programmes d'aides | Actualités 🗸 | Portails     | En savoir plus 👻   |   |                     |                     |  |

Et cliquer ensuite sur le lien du portail du Département de la Haute-Loire comme ci-après :

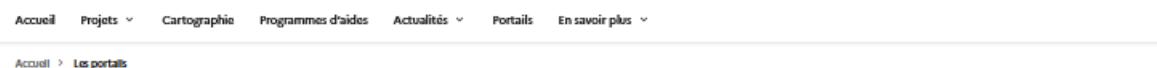

# Les portails

Depuis juin 2020, Aides-territoires édite des portails spécifiques pour des partenaires souhaitant présenter des aides déjà préfiltrées sur un périmètre géographique, une thématique, un programme ou encore un type de bénéficiaire. Ces portails sont alimentés automatiquement et en temps réel par les données de la plateforme Aides-territoires.

#### 🍟 Les portails Programmes

- ANCT : les aides Petites villes de demain
- · ANCT : les aides Action coeur de ville
- ANCT : les aides d'Avenir Montagnes Ingénierie Ouvre une nouvelle fenêtre 🗗

#### Les portails territoriaux

#### Conseil départemental de la Haute-Loire : https://aides-territoires.beta.gouv.fr/portails/departement-haute-loire/ Préfecture des Alpes-de-Haute-Provence : https://aides-territoires.beta.gouv.fr/portails/alpes-de\_Jute-provence/

- DREAL Nouvelle Aquitaine ADDNA : les aides pour le territoire néo-aquitain
- Arc de l'innovation : les aides à destination des porteurs de projets à impact de l'est parisien et grand parisien
- AURA Energie-Environnement : les aides pour la rénovation énergétique des bâtiments tertiaires publics en Auvergne-Rhône-Alpes Ouvre une nouvelle fenêtre 🖉
- GRéB Hauts-de-France : les aides en faveur de la biodiversité en région Hauts-de-France Ouvre une nouvelle fenêtre 🕫
- ARB Île-de-France : les aides en faveur de la nature et de la biodiversité en Île-de-France Ouvre une nouvelle fenêtre 🛽

### 🚔 Les portails thématiques

- France Mobilités : les aides liées à la mobilité
- UrbanVitaliz : les aides pour la revitalisation des friches
- EcoQuartiers : les financements pour les projets ÉcoQuartiers Ouvre une nouvelle fenêtre 🖉
- Tourisme Ingénierie Développement : les dispositifs d'ingénierie touristiques Ouvre une nouvelle fenêtre 🖉
- + LIFE ARTISAN : les aides pour les Solutions d'adaptation fondées sur la nature (SafN) Ouvre une nouvelle fenêtre 🖽
- PASS'SPORT : Les aides financières complémentaires au Pass'Sport Ouvre une nouvelle fenêtre d

### Es portails bénéficiaires

La fédération des EPL : les aides destinées aux entreprises publiques locales

France Tiers Lieux : les aides pour les tiers-lieux

#### Nos partenaires témoignent

"Avec Aides-territoires, dès le début de l'année 2020, nous avons lancé le projet de réaliser la cartographie des dispositifs de financements pour aider à l'émergence ou à l'accompagnement des projets de mobilités du quotidien portés par les acteurs des

#### C. Onglet « Télécharger le Catalogue des aides du Département de la Haute-Loire »

Cliquer sur le lien indiqué ci-dessous afin de télécharger, dans un document en format pdf, l'ensemble des fiches détaillées accompagné d'un sommaire .

NB Veillez à télécharger régulièrement ce document afin de disposer des dernières mise à jour.

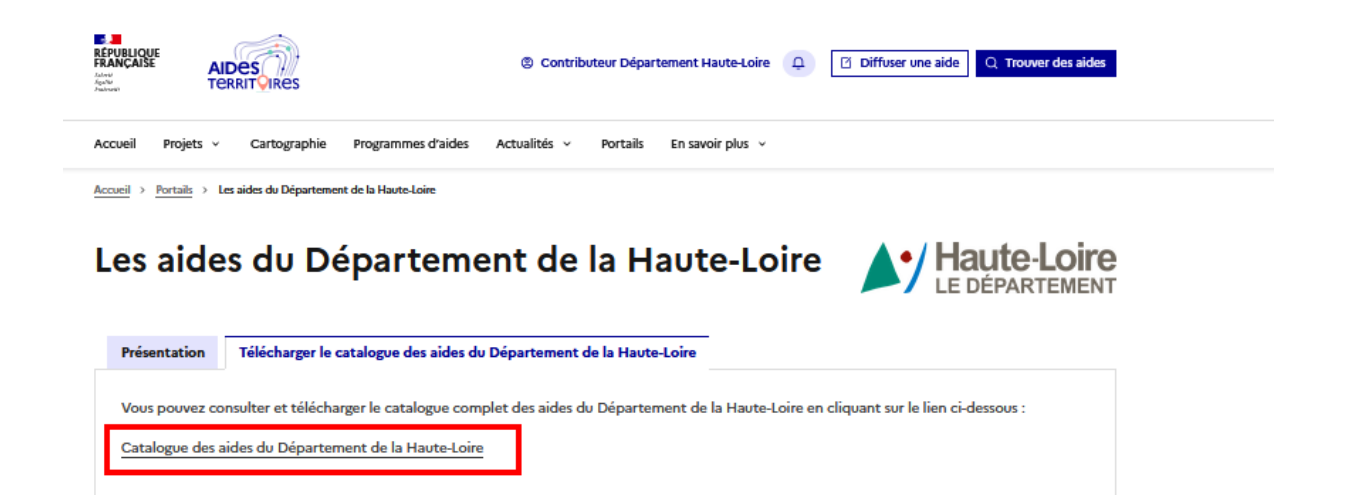

NB : l'accès à ce catalogue est également possible à partir de chacune des fiches d'aides par le lien

Cliquer ici pour télécharger le catalogue des aides du Département de la Haute-Loire (format pdf)

### D. Télécharger le manuel utilisateur de ce portail

Cliquer sur l'onglet ci-dessous (N°1) et cliquer sur le lien proposé (N°2) :

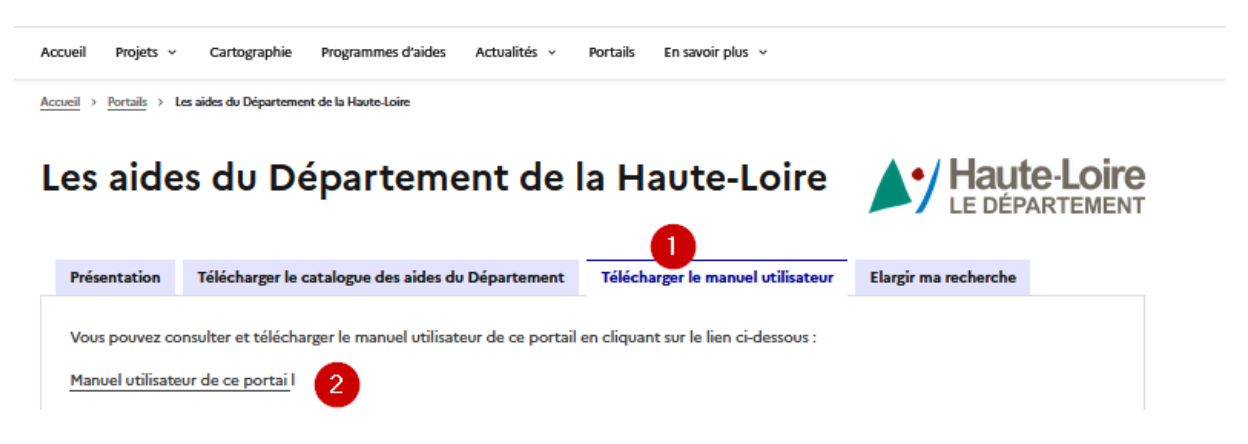

### II. <u>Créer une alerte sur une ou des aides du Département de la Haute-Loire</u>

NB vous devez disposer d'un compte et être connecté à ce dernier Principe : Une alerte permet d'informer par mail un internaute de la modification d'une aide par son porteur et connaitre ainsi la dernière version du dispositif.

Sur la page d'accueil du portail, rechercher, à partir de la zone de filtre, l'aide ou les aides sur lesquelles, vous souhaitez la mise en place d'une alerte et ensuite cliquer sur « créer une alerte » comme ci-dessous

| resulta                     |                                                              |       |                                                             |                                     |             |                 |           |                     |                             |
|-----------------------------|--------------------------------------------------------------|-------|-------------------------------------------------------------|-------------------------------------|-------------|-----------------|-----------|---------------------|-----------------------------|
| 🗳 Conseil dépa              | artemental de la Haute-Loire                                 |       |                                                             |                                     |             |                 |           |                     |                             |
| → Aides gratuites           | s et payantes                                                |       |                                                             |                                     |             |                 |           |                     |                             |
| → Aides europée             | ennes ou non                                                 |       |                                                             |                                     |             |                 |           |                     |                             |
| 99 wifi                     |                                                              |       | 2                                                           |                                     |             |                 |           |                     |                             |
|                             | Le bénéficiaire                                              |       | Mot-clés                                                    |                                     | Théma       | atiques         |           |                     |                             |
|                             | Toutes les structures                                        | ~     | × wifi                                                      | ~                                   | Tout        | tes les sous-th | hém 🔻     | ,                   |                             |
|                             |                                                              |       |                                                             |                                     |             |                 |           |                     |                             |
|                             |                                                              |       |                                                             |                                     | -           |                 |           |                     |                             |
|                             |                                                              |       | + Afficher les c                                            | ritères avancés                     | í.          |                 |           |                     |                             |
|                             |                                                              | 5 Not | + Afficher les c                                            | ritères avancés<br>Q Rech           | ercher      | 3               |           |                     |                             |
| Conseils p                  | our la recherche                                             | 5 Not | + Afficher les c                                            | ritères avancés<br>Q Rect           | ercher      | 3               |           |                     | +                           |
| Conseils p                  | our la recherche<br>Affichage en liste Tri : per             | 5 Not | + Afficher les c                                            | ritères avancés<br>Q Rech           | ercher<br>~ | 3               | 4         | Créer               | +<br>une alerte             |
| Conseils p                  | our la recherche<br>Affichage en liste Tri : per<br>Porteurs | 5 Not | + Afficher les ci<br>uvelle recherche                       | ritères avancés<br>Q Rect<br>Imètre | ercher      | 3<br>Subvention | 4<br>Prêt | Créer<br>Ingénierie | +<br>une alerte<br>Echéance |
| Conseils p<br>88 E /<br>Nom | Affichage en liste Tri : per<br>Porteurs                     | 5 Not | + Afficher les ci<br>Jvelle recherche<br>Péri<br>Haute- Hau | ritères avancés<br>Q Rect<br>Imètre | ercher      | 3<br>Subvention | 4<br>Prêt | Créer               | +<br>une alerte<br>Echéance |

Vérifier les éléments du filtre appliqué (Champ 1), renseigner les informations de votre filtre selon l'écran ci-dessous (champ 2 à 3) et cliquer sur « créer une alerte » :

| → Soyez notifié de                                                                                                    | s nouvelles aides                                                                                      |   |
|----------------------------------------------------------------------------------------------------|----------------------------------------------------------------------------------------------------|---|
| orrespondant à vo                                                                                                    | otre recherche                                                                                         |   |
| es filtres sélectionnés.                                                                                                    | 1                                                                                                    |   |
| 🗳 Conseil départemental de                                                                                                    | la Haute-Loire                                                                                         |   |
| → Aides gratuites et payantes                                                                                                    |                                                                                                    |   |
| → Aides européennes ou non                                                                                                    | - 43                                                                                                   |   |
| <b>99</b> wifi                                                                                                    |                                                                                                    |   |
| onnez un nom à votre aler                                                                                                    | te *                                                                                                   |   |
| Donnez un nom à votre alert<br>Alerte WIFI                                                                                                    | te *                                                                                                   |   |
| Donnez un nom à votre alert<br>Alerte WIFI 2<br>réquence de l'alerte *                                                                                                    | te*                                                                                                    |   |
| Alerte WIFI 2<br>réquence de l'alerte *<br>quelle fréquence souhaitez-vous rec                                                                                                    | sevoir les nouveaux résultats ?                                                                        |   |
| Donnez un nom à votre alert<br>Alerte WIFI 2<br>réquence de l'alerte *<br>quelle fréquence souhaitez-vous rec<br>Quotidiennement 3                                                                                                    | te *                                                                                                   | ~ |
| Donnez un nom à votre alert         Alerte WIFI       2         réquence de l'alerte *         quelle fréquence souhaitez-vous rec         Quotidiennement       3         I       En créant une alerte, vous soient traitées en accord confidentialité L <sup>2</sup> .          | te *                                                                                                   | ~ |
| Donnez un nom à votre alert         Alerte WIFI       2         réquence de l'alerte *         quelle fréquence souhaitez-vous rec         Quotidiennement         3         I       En créant une alerte, vous rec         soient traitées en accor         confidentialité [2]. | te *<br>evoir les nouveaux résultats ?<br>rous acceptez que vos données<br>ord avec notre politique de | ~ |
| onnez un nom à votre alert<br>Alerte WIFI<br>équence de l'alerte *<br>quelle fréquence souhaitez-vous rec<br>Quotidiennement<br>1 En créant une alerte, v<br>soient traitées en acco<br>confidentialité [2].<br>Créer une alerte                                                  | te *                                                                                                   | ~ |

Vous pouvez retourver la liste de vos alertes en cliquant sur votre nom en haut de la page : :

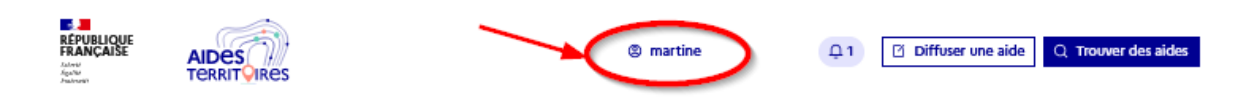

La liste de vos alertes s'affiche et vous pouvez en consulter le contenu ou la supprimer

|                                                  |                    |                                                                          | martine Eyra                                 | ud gimbert 📮 1                                            | Diffuser une      | Q Trouver des aide |
|--------------------------------------------------|--------------------|--------------------------------------------------------------------------|----------------------------------------------|-----------------------------------------------------------|-------------------|--------------------|
| Accueil Projets - Cartographie                   | Programmes d'aide  | s Actualités ~                                                           | Portails En sa                               | voir plus v                                               |                   |                    |
| <u>Accueil</u> > <u>Mon compte</u> > Mes alertes |                    |                                                                          |                                              |                                                           |                   |                    |
| Tableau de bord                                  | Gestion d          | es alertes e                                                             | t souscrip                                   | otions 🕕 Ai                                               | de                |                    |
| Gérer mes projets                                | Newsletter         |                                                                          |                                              |                                                           |                   |                    |
| Gérer mes alertes                                | Templetter         |                                                                          |                                              |                                                           |                   |                    |
| Voir mes notifications                           | S'abonner          | En vous abonnant, vous<br>pouvez vous désinscrire<br>en nous contactant. | acceptez de recevoir<br>à tout moment à l'ai | nos actualités par courrie<br>de des liens de désinscript | I. Vous<br>ion ou |                    |
| Consulter mes projets<br>favoris                 | Mes alertes        |                                                                          |                                              |                                                           |                   |                    |
| Ma structure v                                   | Retrouvez ici tout | es les alertes auxqu                                                     | elles vous vous ê                            | tes abonné.                                               |                   |                    |
| Mes paramètres 🗸 🗸                               | Nom                | Fréquence                                                                | Date création                                | Dernière réception                                        | Action            |                    |
| Se déconnecter                                   | Alerte WIFI 대      | Quotidiennement                                                          | 05/09/23                                     | 05/09/23                                                  |                   |                    |